## 技術ノート KGTN 2018040301

## 現象

[GGH4.X-5.X] バージョン 4.0 を Windows Server 2008 R2 で使用しているが、これを別サーバーの Windows Server 2016 でバージョン 5.0 へ移行する手順を知りたい.

## 説明

大きな流れとしては、次のような手順で移行を行うことをお勧めします.

- 1. 新サーバーで Windows Server 2016 をインストール
- 2. 新サーバーの環境でバージョン 5.0 の評価用ライセンスを申請
- 3. 新サーバーに利用するアプリケーションをインストール
- 4. 新サーバーにバージョン 5.0 の GG および評価用ライセンスをインストール
- 5. 旧サーバーから新サーバーヘクラスターマネージャーの設定を手動で反映
- 6. 新サーバーの GG 環境でアプリケーションの動作を確認
- 7. バージョン 4.0 からバージョン 5.0 ヘライセンスをアップグレード
- 8. アップグレードしたバージョン 5.0 のライセンスを新サーバーヘインストール

なお, バージョン 4.0 で登録したアプリケーションの情報は, 技術ノート KGTN# 2016062903 の方法で移行することが可能です.

Last reviewed: Apr 03, 2018 Status: DRAFT Ref: NONE Copyright © 2018 kitASP Corporation